## How to Process an eReferral

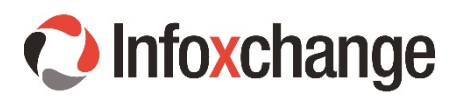

- Login 1. eReferral 2. Ensure you are on the incoming tab Username or email Sent Open Draft Search Password: Incoming Referrals Login << first < prev | page: 1 | next > last >> Showing items 1 - 5 of 5 Forgotten your password? ID Client Date Received Status From Last Updated 24/06/2015 11:52:17 26088 CARRICK, Collette, 28/05/2015 Carer Support, Cyclops Program - HOLT, Acknowledged 16/12/1936 12:28:35 Cyclops ACT BANNISTER. 04/06/2015 Accommodation Support Services -WATSON, YWCA of Canberra, Child, 04/06/2015 27006 New 3 12:41:19 Marianne 12:41:19 24/11/1936 Youth & Family Counselling Service
- 3. Click on a new referral which will be listed in bold
- 4. Read the referral
- 5. Click on Process Referral
- If you would like to accept the referral click Save to the default Acknowledged selection OR if you need to add notes select Acknowledge with notes
- 7. Click Save
- If your service is not appropriate for the incoming referral or there is insufficient information, select **Refer Back** button and provide a reason for referring back.

| Telefial Objetancet                | Referral Coversheet                                                                                   |
|------------------------------------|----------------------------------------------------------------------------------------------------|
| Client Details                     | Releftal Coversileet                                                                                  |
| Summary & Referral Information     | Current Status Details                                                                                |
| Screener - Health & Social Needs   | Current Status:<br>NEW<br>Latest change:<br>27/05/2015 13:03:04 - The referral was sent successfully. |
| Accommodation & Safety             |                                                                                                    |
| ASSIST                             |                                                                                                    |
| Care Relationship, Family & Social |                                                                                                    |
| Indicators of Need                 | View complete status history >>                                                                       |
| Process Referral Print             |                                                                                                    |
| Process Referral                   |                                                                                                    |

## **Service Coordination**

Once you have begun to action the referral (ie. booked the client in for an assessment) you should return to the eReferral system, bring up the relevant referral and provide updates for the sending service.

- 1 If the referral has been listed in bold, you will need to read the notes from the sender and click on **I've seen this** before you can process the referral.
- 2 Select **Process Referral** and select from the drop down list the appropriate status.
- 3 Include relevant notes and dates if applicable.
- 4 Click on Save

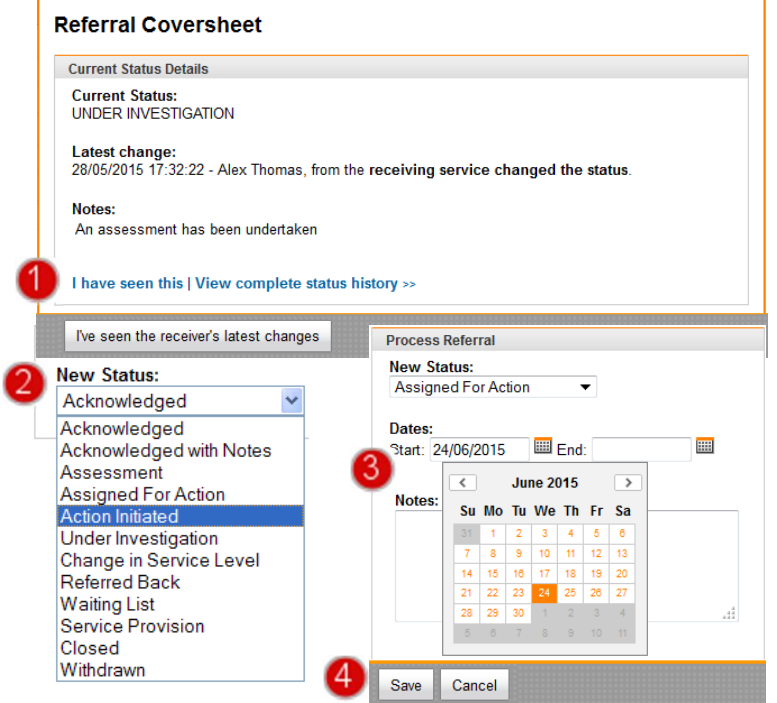